## **Step 1:** Go to NFC Bank and pay 20,000 XAF into COLTECH's NFC Account: **10025 00030 16401043842 53**

**Step 2:** Scan your Bank receipt, Birth Certificate, and School Certificates and make sure their size is less than 500KB. Note: You can use an online PDF compression tool like <u>smallpdf</u>

Step 3: Create your account (by clicking on Apply Now)

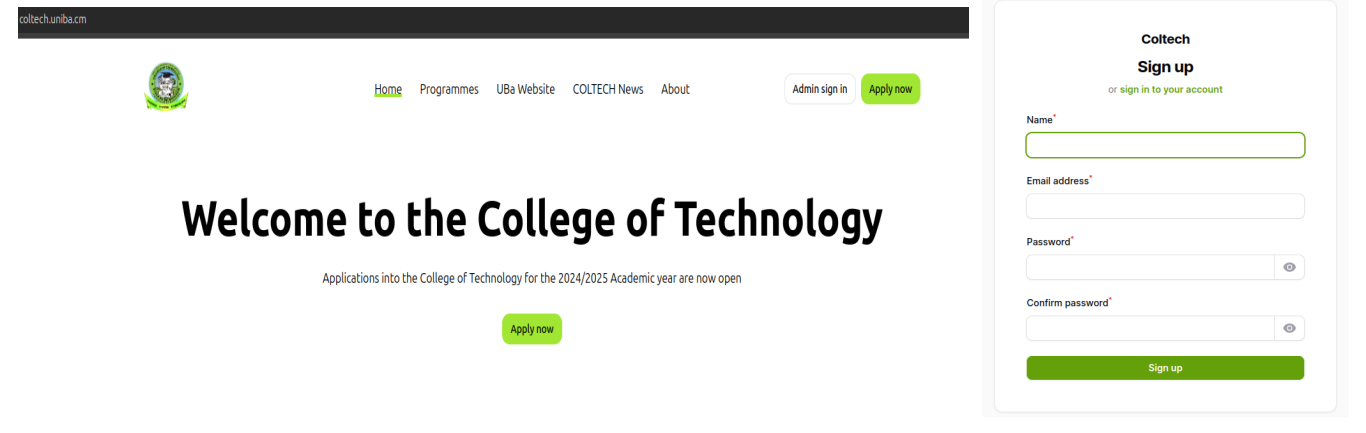

**Step 4:** Pay a platform service charge of 1000 XAF online and proceed to fill out the form

## Your Dashboard

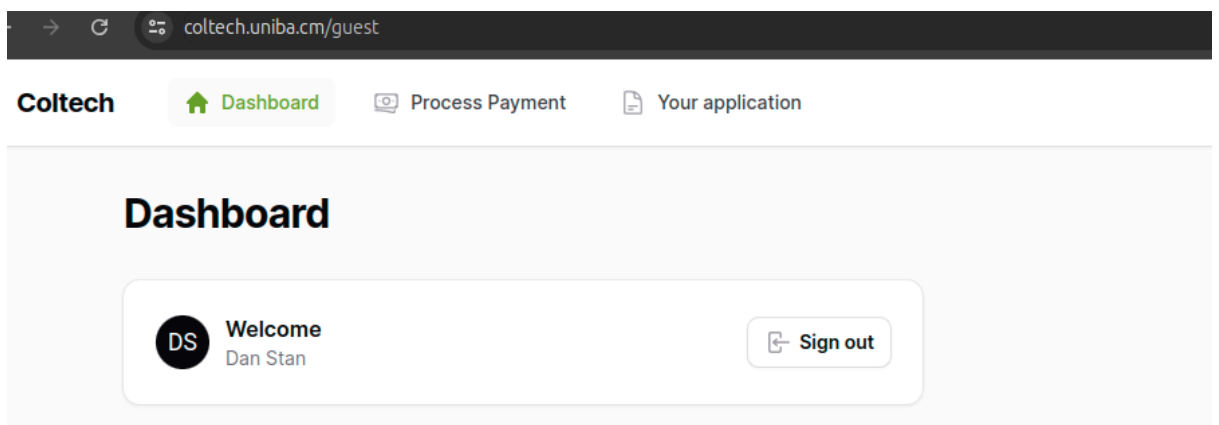

Enter your MoMo number or Orange Money Number to pay the platform Service Charge of 1000 XAF.

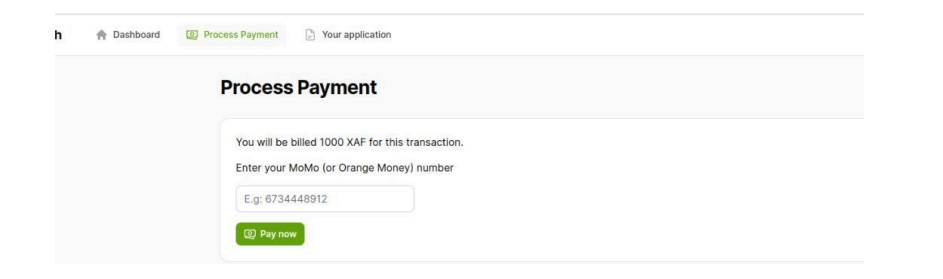

**Step 5:** Fill out the application form by providing all the required information.

Enter the Reference Number of your bank receipt and upload the scanned receipt.

| ep1: Fill the application form           |          |                   |                              |                             |
|------------------------------------------|----------|-------------------|------------------------------|-----------------------------|
| 01 Bank receipts 02 Personal Information | n 03 Gua | rdian Information | 04 Degree Programme          | 05 Qualifications           |
| Bank transaction ref number*             |          | Upload your bank  | payment receipt <sup>®</sup> | Should not exceed 500kb     |
| FJB203909438                             |          | SUSS.pdf<br>44 KB |                              | Upload complete tap to undo |
|                                          |          | Only PDF allowed  |                              |                             |
|                                          |          |                   |                              | Next                        |

Enter your Personal information including your photo and birth certificate

| Name*                          |                         | Surname*                            |                       |
|--------------------------------|-------------------------|-------------------------------------|-----------------------|
| Date of birth*                 |                         | Place of birth*                     |                       |
| Address*                       |                         | Email                               |                       |
| Telephone                      |                         | orynyech@outlook.com                |                       |
| Region of origin               |                         | Cameroon Division of origin         |                       |
| Select an option               | ~                       | Select an option                    | 、<br>、                |
| Sub-division of origin         |                         | ID Card number*                     |                       |
| Select an option               | ~                       |                                     |                       |
| Gender                         |                         | Marital status                      |                       |
| Male                           | × ~                     | Select an option                    | ×                     |
| Are you a civil servant?*      |                         | Upload your 4×4 passport photograph | Should not exceed 500 |
| Select an option               | ~                       | Drag & Drop your files or           | Browse                |
| Upload your birth certificate* | Should not exceed 500kb |                                     |                       |
| Drag & Drop your               | files or <b>Browse</b>  |                                     |                       |

Enter information about your parents/guardian

| Mother           |  |                  |  |
|------------------|--|------------------|--|
| Mother name*     |  | Mother address   |  |
| Mother           |  | Mile 2           |  |
| Mother contact   |  |                  |  |
| 67777777         |  |                  |  |
| Father           |  |                  |  |
| Father name*     |  | Father address   |  |
| Father           |  | Mile 2           |  |
| Father contact   |  |                  |  |
| 6555555          |  |                  |  |
| Guardian         |  |                  |  |
| Guardian name    |  | Guardian address |  |
| Father           |  | Mile 2           |  |
| Guardian contact |  |                  |  |
| 6555556          |  |                  |  |
|                  |  |                  |  |

Choose your application Level and select the programme you are applying for.

| Bank receipts Personal Information                                  | Guardi   | an Information 04 Degree Programme 05                      | Qualifications |
|---------------------------------------------------------------------|----------|------------------------------------------------------------|----------------|
| What level are you applying for?*                                   |          | First choice                                               |                |
| Level 1                                                             | × ~      | Year 1: Software Engineering (SEN)                         | × ~            |
| Second choice                                                       | Optional | Third choice                                               | Option         |
| Select an option                                                    | ~        | Select an option                                           | ~              |
| Shoose your examination center <sup>*</sup><br>Bambili              | x •      | What is your primary language? <ul> <li>English</li> </ul> |                |
|                                                                     |          | French                                                     |                |
| Back                                                                |          | French                                                     | Next           |
| Back<br>bmit application                                            |          | French                                                     | Next           |
| Back<br>binit application                                           |          | French                                                     | Next           |
| Back bmit application ur application 2p1: Fill the application form |          | French                                                     | Next           |

| Bank receipts Personal Information                 | Guardian Information Degree Programme O5 Qualifications |
|----------------------------------------------------|---------------------------------------------------------|
| Maths and English check                            |                                                         |
| Do you have a pass in Maths at the ordinary level* | Do you have a pass in English at the ordinary level     |
| Ves                                                | ◯ Yes                                                   |
| ○ No                                               | O No                                                    |
| Back                                               |                                                         |
| Submit application                                 |                                                         |

**Step 6:** Upload your Qualifications: (For Year 1: GCE O/L and A/L or equivalent | For Year 3 and Year 4: HND or First Degree).

| ur certificates                  |                |                |   |
|----------------------------------|----------------|----------------|---|
| ţ1                               |                |                | Û |
| evel*                            |                | School         |   |
| Select an option                 | ~              |                |   |
| /ear*                            |                | Points*        |   |
| E.g: 2020                        |                |                | ٢ |
| Certificate                      | Max size 500kb |                |   |
| Drag & Drop your files or Browse |                |                |   |
|                                  | Add to you     | r certificates |   |
| ubmit qualifications             |                |                |   |

Step 7: Validate your application and Download your application form

| ap1: Fill the application form                                              |                                                                                |                            |  |
|-----------------------------------------------------------------------------|--------------------------------------------------------------------------------|----------------------------|--|
| personal information Guardian ir                                            | formation                                                                      |                            |  |
| Name                                                                        | Surname                                                                        | Email                      |  |
| Live                                                                        | Wire                                                                           | Sorry orynyech@outlook.com |  |
| Address                                                                     | Telephone                                                                      | Marital status             |  |
| Mile 4                                                                      | 677558787                                                                      | single                     |  |
| Country                                                                     | Region                                                                         | Division                   |  |
| Cameroon                                                                    | North                                                                          | Mezam                      |  |
| Sub division                                                                |                                                                                |                            |  |
| Bamenda II                                                                  |                                                                                |                            |  |
| Jit application                                                             | ×                                                                              |                            |  |
|                                                                             |                                                                                |                            |  |
| Validate appl                                                               | ication                                                                        |                            |  |
| Validate appl<br>You will not be able to make o<br>submitting this. Are you | Ication ail<br>hanges after this after orynys<br>sure to proceed?<br>rital sta |                            |  |

Note: YOU MAY NEED TO REFRESH THE PAGE AFTER SUBMITTING YOUR APPLICATIONS TO BE ABLE TO VALIDATE AND DOWNLOAD YOUR APPLICATION FORM.

ALTERNATIVELY, YOU CAN LOG OUT AND LOG IN AGAIN